Amacode最新機能 ~カスタムオプション 設定マニュアル~

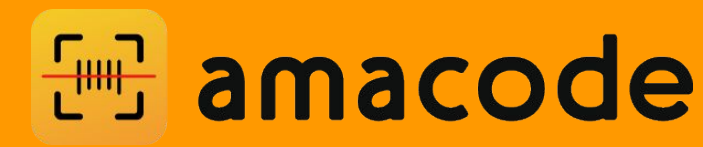

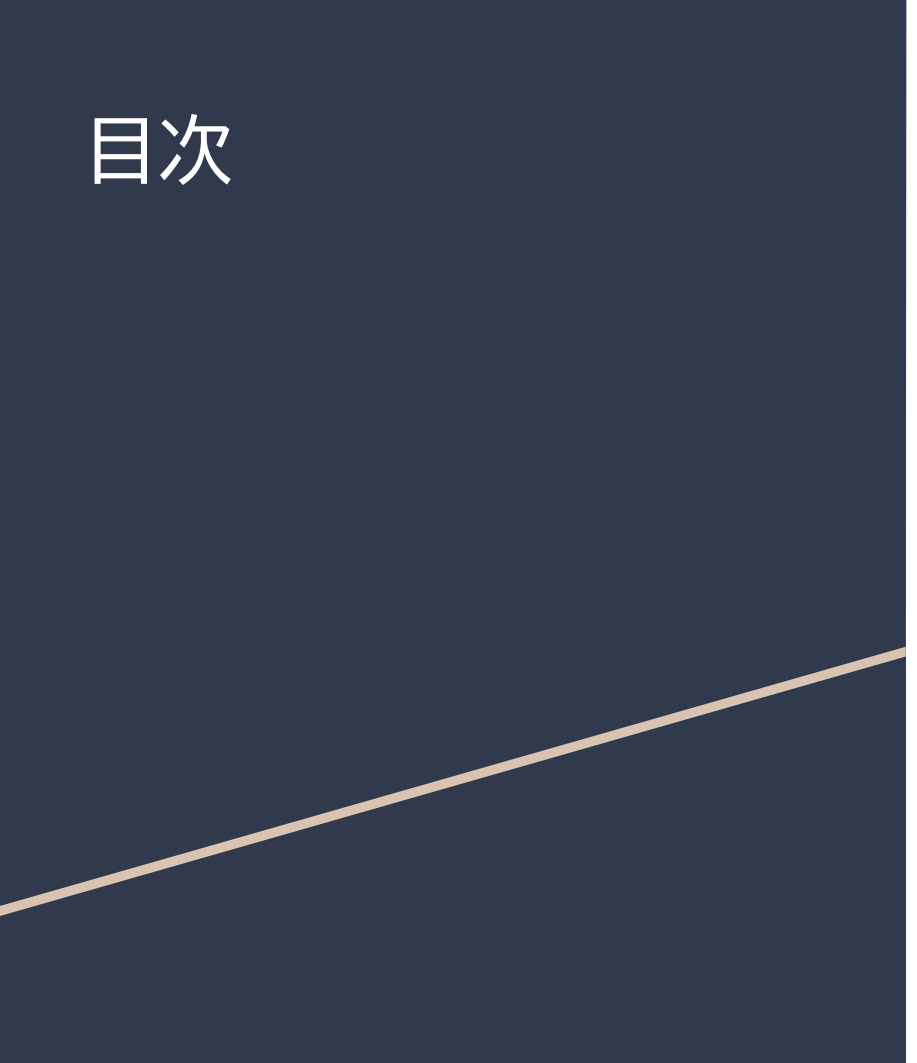

- 1. カスタムオプションとは?
- 2. カスタムオプションの利用方法
  - a. アプリDL
  - b. ログイン/会員登録
  - c. 有料会員登録
  - d. カスタムオプションの設定方法
- 3. マニュアル特典
  - a. カスタムオプションの設定28選!
  - b. メルカリ リサーチ設定
  - c. ヤフオク リサーチ設定
  - d. ヨドバシカメラ リサーチ設定
  - e. サンドラッグクーポン

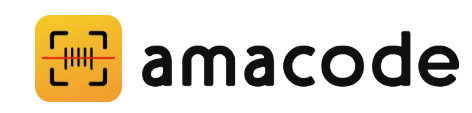

# カスタムオプションとは?

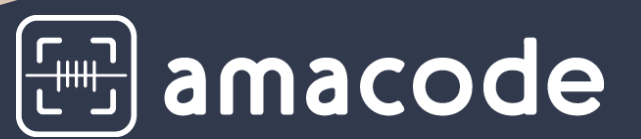

- 1. カスタムオプションとは?
- 2. カスタムオプションの利用方法
  - a. アプリDL
  - b. ログイン/会員登録
  - c. 有料会員登録
  - d. カスタムオプションの設定方法
- 3. マニュアル特典
  - a. カスタムオプションの設定28選!
  - b. メルカリ リサーチ設定
  - c. ヤフオクリサーチ設定
  - d. ヨドバシカメラ リサーチ設定
  - e. サンドラッグクーポン

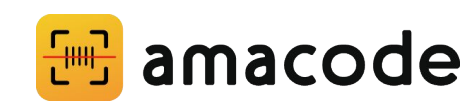

#### カスタムオプションとは?

Amacodeアプリで店舗リサーチを行った際に、取得した商品名やJANを利用した電脳リサーチができます。 自分だけの検索条件を設定することで、自分だけのリサーチ方法をワンタップで完了することができる機能です。

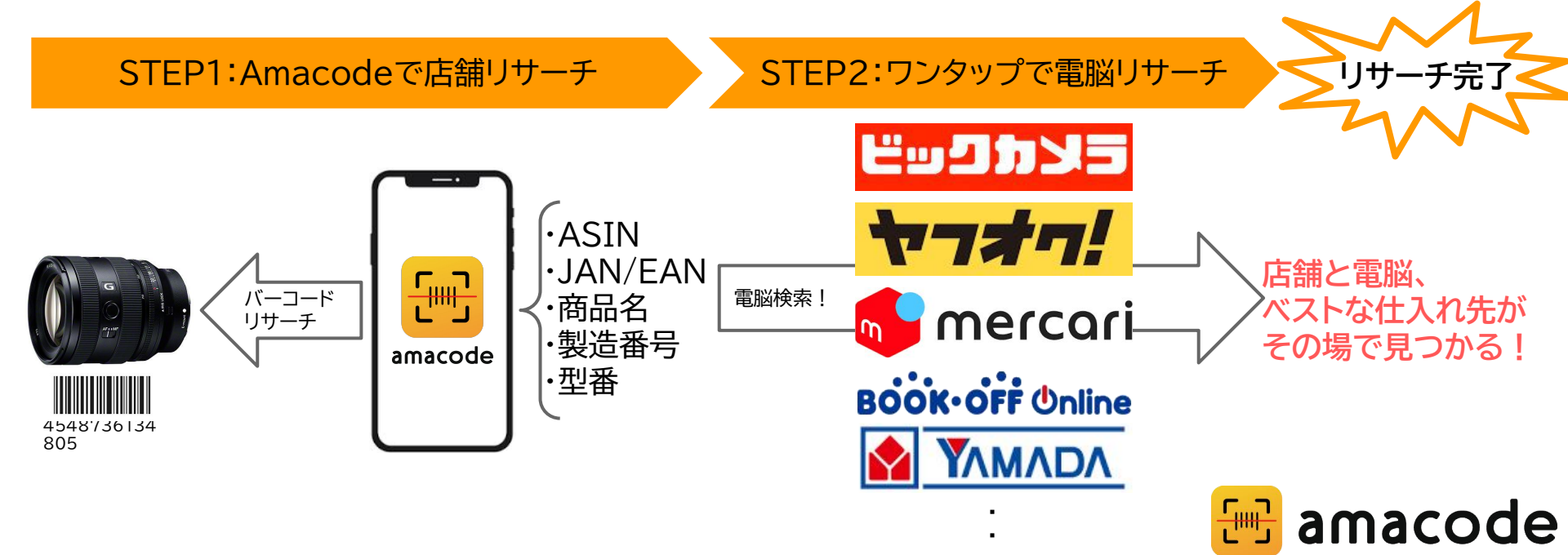

### カスタムオプションの 利用方法

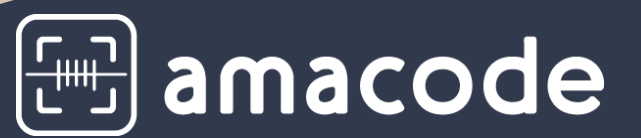

- 1. カスタムオプションとは?
- 2. カスタムオプションの利用方法
  - a. アプリDL
  - b. ログイン/会員登録
  - c. 有料会員登録
  - d. カスタムオプションの設定方法
- 3. マニュアル特典
  - a. カスタムオプションの設定28選!
  - b. メルカリ リサーチ設定
  - c. ヤフオク リサーチ設定
  - d. ヨドバシカメラ リサーチ設定
  - e. サンドラッグクーポン

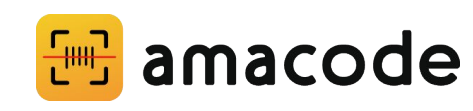

# カスタムオプションの利用方法①:アプリDL

#### Amacode アプリはiOSとAndroid両方に対応しています!

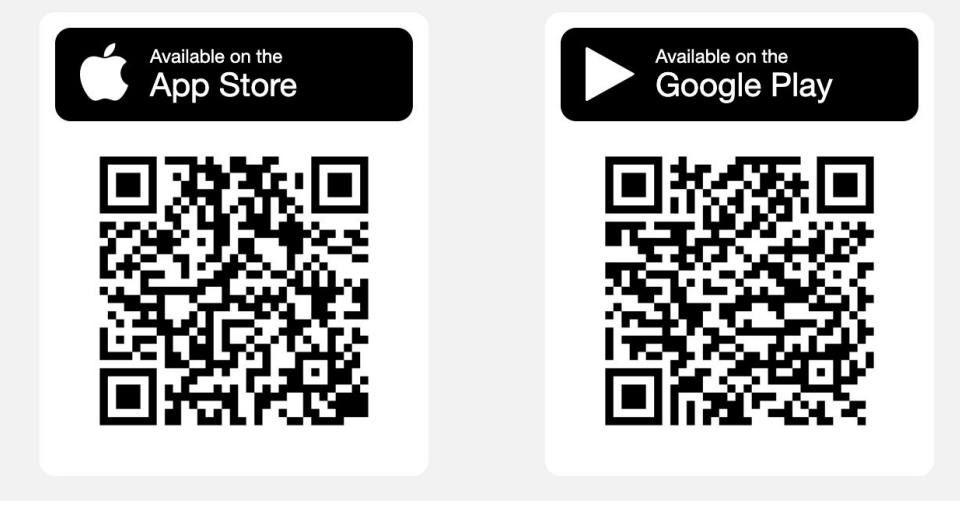

#### iOS ダウンロードページ Android ダウンロードページ

# カスタムオプションの利用方法②:ログイン/会員登録

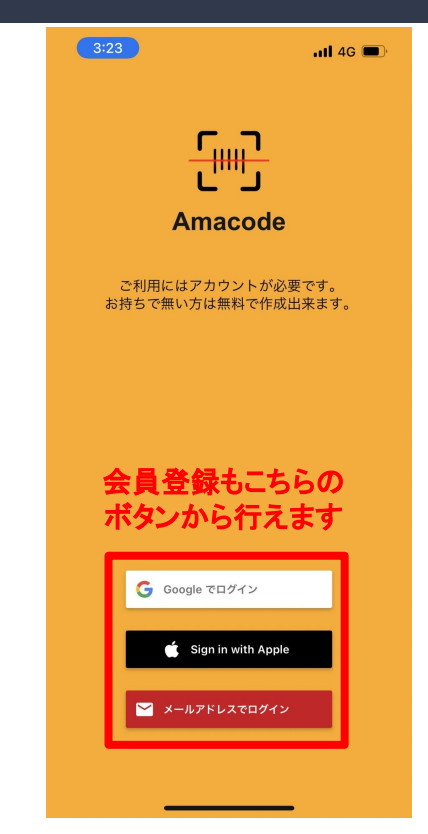

ログイン/会員登録は ・Googleアカウント ・Apple ID ・メールアドレス

それぞれで可能です。

## カスタムオプションの利用方法③:有料会員登録

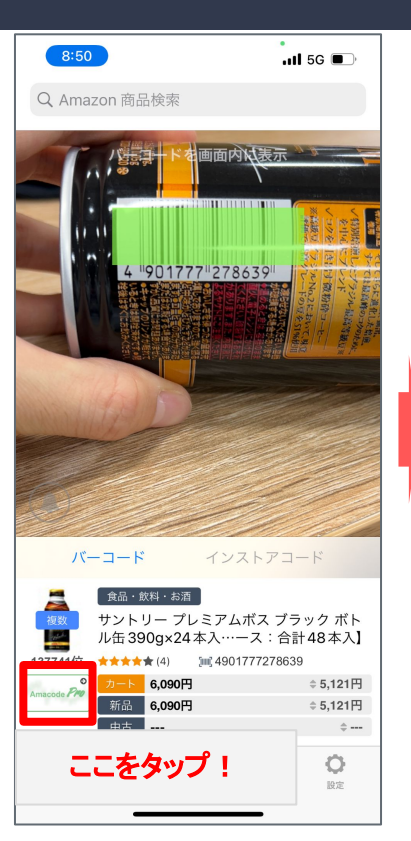

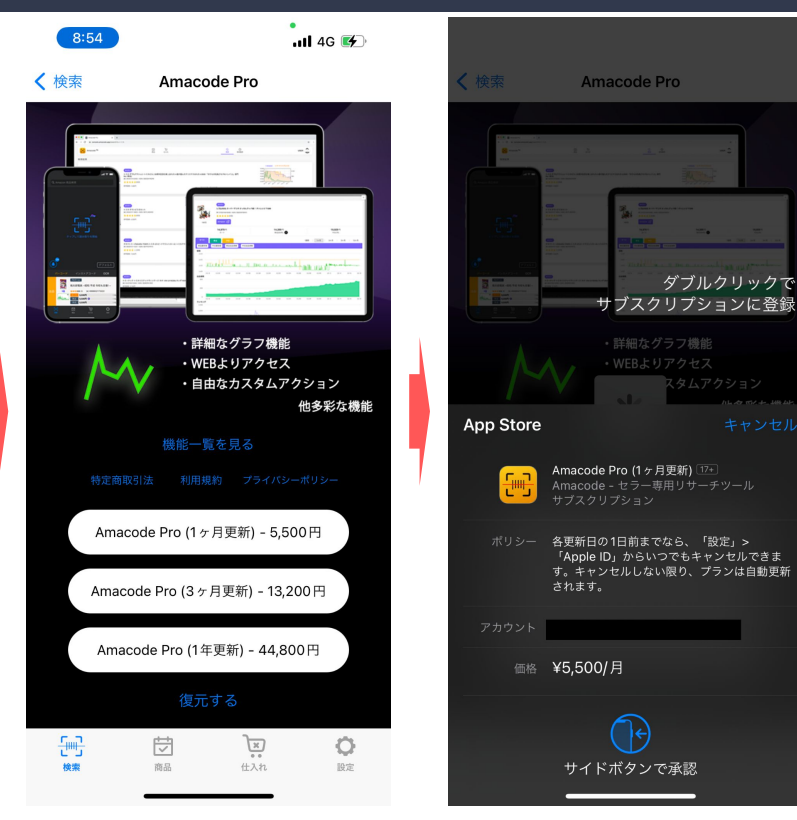

手元の商品バーコードを読み取ると、リサーチが完了します。 有料会員登録をすると、 ・売れ行きグラフ ・カスタムオプション の2つが利用できます。 ライバルと差別化しましょう!

## カスタムオプションの利用方法④:設定画面

|                                                                   |                                                      | 11 4G 🚱                  |
|-------------------------------------------------------------------|------------------------------------------------------|--------------------------|
|                                                                   | 設定                                                   |                          |
| アプリケーショ                                                           | ン設定                                                  |                          |
| ランキング                                                             | ブラフ                                                  | 3ヶ月 >                    |
| アラート設定                                                            | Ê                                                    | 無効 >                     |
| CSV文字コー                                                           | ード                                                   | UTF-8                    |
| MWS API設                                                          | 定                                                    | 標準 >                     |
| SP API 設定                                                         |                                                      | 認証済 >                    |
| 出品制限表表                                                            | ਸ                                                    |                          |
| カスタムCS                                                            | SV.                                                  | >                        |
|                                                                   |                                                      |                          |
| カスタムオフ                                                            | プション                                                 | >                        |
| カスタムオフ                                                            | プション<br><sup>吉</sup> 案内                              | >                        |
| カスタムオ<br>カスタム音戸<br>音声案内読 <i>る</i>                                 | プション<br><sup>告</sup> 案内<br>み上げ速度                     | ><br>><br>速い             |
| カスタムオ<br>カスタム音<br>音声案内読 <i>a</i><br>粗利合計ウ-                        | プション<br><sup>告</sup> 案内<br>み上げ速度<br>ィジェット            | ><br>速い                  |
| カスタムオ:<br>カスタム音戸<br>音声案内読。<br>粗利合計ウ・<br>マルチ設定                     | プション<br><sup>国</sup> 案内<br>み上げ速度<br>ィジェット            | ><br>速い<br>テスト >         |
| カスタムオ1<br>カスタム音戸<br>音声案内読a<br>粗利合計ウ-<br>マルチ設定<br>ハイブリット           | プション<br><sup>毎</sup> 案内<br>5 上げ速度<br>ィジェット<br>ベサーチ設定 | ><br>速い<br>テスト ><br>オフ > |
| カスタムオコ<br>カスタム音戸<br>音声案内読み<br>粗利合計ウ-<br>マルチ設定<br>ハイブリット<br>検索履歴の問 | プション<br>害案内<br>5 上げ速度<br>ィジェット<br>ベサーチ設定<br>削除       | ><br>速い<br>テスト ><br>オフ > |

| 9:02             |                 | .111 4G 🖝    |
|------------------|-----------------|--------------|
| <b>〈</b> 設定      | オプション           | 編集十          |
| <b>a</b> Amazon  |                 | 表示 >         |
| DELTA DELTA t    | racer           | 表示 >         |
| <b>モ</b> ノ モノレート | ~               | 表示 >         |
| ♥ 電脳サーチ          |                 | 表示 >         |
|                  |                 |              |
| 9:04             |                 | .11 5G 🚱     |
| 🗸 オプション          | 新規登録            | 保存           |
| 基本情報             |                 |              |
| タイトル             |                 | メルカリ         |
| アイコン             |                 |              |
| アクション            |                 |              |
| タイプ              |                 | ウェブ          |
| URL https://jp.i | mercari.com/sea | rch?keywor > |
| URLエンコード         |                 | 標準 (UTF-8)   |
| 表示               |                 |              |
| 表示               |                 |              |

| 9:07          |                                                        |                                           | II 4G 🚺                              |                                        |
|---------------|--------------------------------------------------------|-------------------------------------------|--------------------------------------|----------------------------------------|
| Q.履歴相         | 検索                                                     |                                           | 編集                                   |                                        |
| *             | 【Amacode限定】                                            | 商品卸の詳細はこ                                  | 56                                   | -                                      |
| 23800位        | ホーム&キッチン<br>スケーター ポケ<br>当箱 ポケットモ                       | モン モンスタ・<br>ン…ス 小物入;<br>減 49733075325;    | ーボール 弁<br>h LMS3-A<br>97             |                                        |
| (Ann 114 Ann  | <mark>カート</mark> 1,464円<br>新品 1,464円                   | <u>a</u> .<br>0                           | ≑ 370円<br>≑ 370円                     |                                        |
| 71 J 40 =7    | 中古 2,331円                                              |                                           | \$1,182円                             |                                        |
|               | に走 オ<br>トレート <b>り</b>                                  | 「品(IU件)中占<br>価格 オーク<br>com ファン            | digg 🔂                               | ※ここから選択!                               |
| <b>51405位</b> | ホーム&キッチン<br>ティーズファク<br>バンド アイムド                        | トリー(T'S Fac<br>ラ…黄色 ID-5<br>減 45486261667 | tory) ヘア<br>537451DM<br>25           | 設定>フ                                   |
| 0 481円        | カート     1,594円       新品     1,594円       中古     1,957円 | <u>a</u><br>D                             | ≑ 481円<br>≑ 481円<br>≑ 864円           | 自分だ                                    |
| 178209位       | おもちゃ<br>ティーズファク<br>イマスク とかけ                            | トリー すみっこ<br>H9cm SG-<br>III 45486261791   | コぐらし ア<br>5537561TK<br><sup>52</sup> | <ul> <li>設定する</li> <li>設定した</li> </ul> |
| Marine        | <mark>カート</mark> 1,409円<br>新品 1,409円<br>中古             | <u>a</u><br>0                             | \$510円<br>\$510円<br>\$               | 商品を                                    |
|               | 同品                                                     | <b>メ</b><br>・・<br>仕入れ                     | 〇限定                                  | 示される                                   |

設定>カスタムオプションから 自分だけの検索方法を 設定することができます。 設定した検索は、リサーチした 商品をタップした時に一覧で表 示されます。

## カスタムオプションの利用方法④:URL設定方法

| 9:08            | 5          |           | .11      | 5G 🗲)          |
|-----------------|------------|-----------|----------|----------------|
| <b>〈</b> 更新     | 保存         |           |          |                |
| https://jp.     | mercari.cc | om/search | keyword? | {model}        |
| ASIN            |            |           |          | {asin}         |
| JAN/EA          | N          |           |          | {jan}          |
| カテゴリ            | -+-        |           |          | {cat}          |
| ランキン            | グ          |           |          | {rank}         |
| カート             |            |           |          | {cart}         |
| カート (           | {cart2}    |           |          |                |
| 新品              | {new}      |           |          |                |
| 新品(手数料引き) {new2 |            |           |          |                |
|                 |            |           |          |                |
| ☆123            | あ          | か         | đ        | $\otimes$      |
| ABC             | た          | な         | は        | 空白             |
| あいう             | ま          | や         | 6        | <u><u></u></u> |
| ٢               | <u>^</u>   | Þ         | 、。?!     |                |
|                 | _          |           | _        | Ŷ              |

特典を確認しながら検索先のサイト URLを設定しましょう。URLは、 【検索先サイト】+【検索ワード】の 組み合わせて設定できます。 検索ワードはJAN/EAN、商品名、 型番から選ぶと、特に目当ての商品 を検索できます。

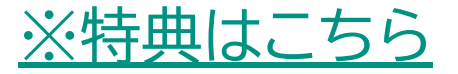

## カスタムオプションの利用方法④:タイプ設定方法

| 9:05                         | <b>11</b> 5G 🚺  |
|------------------------------|-----------------|
| <b>く</b> オプション 更新            | 保存              |
| 基本情報                         |                 |
| タイトル                         | メルカリ            |
| アイコン                         |                 |
| アクション                        |                 |
| タイプ                          | ウェブ             |
| URL https://jp.mercari.com/s | search?keywor > |
| URLエンコード                     | 標準 (UTF-8)      |
| 表示                           |                 |
| 表示                           |                 |
| ウェブ                          |                 |
| ウィジェットウ                      | ブェブ             |
| メール                          |                 |
| クリップボードへ                     | NJピ-            |
| キャンセル                        | L               |
|                              |                 |

| <ul> <li>Q 履歴検索</li> <li>▲ [Amacode限定] 商品卸の詳細はこちら</li> <li>ホーム&amp;キッジス</li> <li>スケーターボケモン・モンスターボール・<br/>当箱 ボケットモン・・ス 小物入れ LMS3-</li> <li>23800位</li> <li>マート 1.464円 3</li> <li>○370</li> <li>明本1.464円 0</li> <li>○370</li> <li>明古 2.331円</li> <li>◆1.182</li> </ul> | 集<br>弁<br>A<br>円<br>田 |
|----------------------------------------------------------------------------------------------------|-----------------------|
| <ul> <li>★ [Amacode限定] 商品卸の詳細はこちら</li> <li>ホーム&amp;をッチン</li> <li>スケーター ポケモン モンスターボール・<br/>当箱 ポケットモン…ス 小物入れ LMS3-</li> <li>23800位</li> <li>★★★★★★(68) 14(4973307532597</li> <li>1.464円 3 0 370</li> <li>町品 1.464円 3 0 370</li> <li>町古 2.331円 0 1.182</li> </ul>       | 弁<br>A<br>円<br>田      |
| ホーム&キッチン     スケーター ボケモン モンスターボール :     当箱 ボケットモン・・ス 小物入れ LMS3-     23800位 ★★★★★ (68) 減 497307532597     100 第高 1,464円 ④ 0 370     第高 1,464円 ④ 0 370     申古 2,331円 0 1,182                                                                                            | 弁<br>·A<br>円          |
| 7ト         1.464円         ● ⇒ 370           新品         1.464円         ●         ⇒ 370           新品         1.464円         ●         ⇒ 370           中古         2.331円         ⇒ 1.182                                                                                | 円                     |
| 新品 1,464円                                                                                                    |                       |
| 中古 2,331円 \$1,182                                                                                                    | 1.3                   |
|                                                                                                    | 円                     |
| 仕入れ設定 新品 (10 件) 中古 (1 件)                                                                                                    |                       |
| https://jp.mercari.com/search?keyword=LMS3-A                                                                                                    |                       |
| nercari Q 🤄                                                                                                    | <b>_</b> 1            |
| LMS3-A の検索結果                                                                                                    |                       |
| ↑↓ おすすめ)                                                                                                    | 順                     |
| □ 販売中のみ表示                                                                                                    | ۶                     |
|                                                                                                    |                       |
| ℃ この検索条件を保存する                                                                                                    |                       |
|                                                                                                    | r<br>ジ                |
| く〉 ⑦ 完                                                                                                    | 7                     |

タイプを設定すると検索先サイトの 表示方法が選べます。オススメは、 「ウィジェットウェブ」です。 ーつの画面でAmazonと検索先サ イトを閲覧できるので、仕入れ判断 が格段に上がります。 大きい画面で見たい方は、別ページ で画面が表示される「ウェブ」をオス スメします。

# マニュアル特典

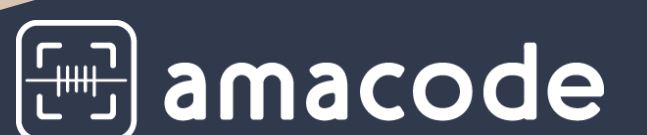

- 1. カスタムオプションとは?
- 2. カスタムオプションの利用方法
  - a. アプリDL
  - b. ログイン/会員登録
  - c. 有料会員登録
  - d. カスタムオプションの設定方法
- 3. マニュアル特典
  - a. カスタムオプションの設定28選!
  - b. メルカリ リサーチ設定
  - c. ヤフオク リサーチ設定

#### 仕入れ先を増やそう!カスタムオプションの設定28選!

| <u>サービス名</u> | カスタムオプション URL                                                            | <u>サービス名</u>   | カスタムオプション URL                                                               |
|--------------|--------------------------------------------------------------------------|----------------|-----------------------------------------------------------------------------|
| メルカリ         | <u>https://jp.mercari.com/search?keyword={カスタムオプション }</u>                | エディオン          | <u>https://www.edion.com/item_list.html?keyword={カスタムオプション }</u>            |
|              |                                                                          |                | https://www.ksdenki.com/shop/goods/search.aspx?keyword={カスタムオプショ            |
| ヤフオク         | <u>https://auctions.yahoo.co.jp/search/search?p=</u> {カスタムオプション }        | ケーズ電気          | 2}                                                                          |
| PayPayフリマ    | <u>https://paypayfleamarket.yahoo.co.jp/search/</u> {カスタムオプション }         | Joshin         | <u>https://joshinweb.jp/srhzs.html?QK=</u> {カスタムオプション }                     |
| ラクマ          | <u>https://fril.jp/s?query=</u> {カスタムオプション }                             | ブックオフ          | <u>https://www.bookoffonline.co.jp/display/L001.st=a.q=</u> {カスタムオプション }    |
| 楽天           | <u> https://search.rakuten.co.jp/search/mall/{</u> カスタムオプション }           | ゲオ             | <u>https://geo-online.co.jp/search/?keyword={カスタムオプション }</u>                |
| ヤフーショッピング    | <u>https://shopping.yahoo.co.jp/search?p=</u> {カスタムオプション }               | NETSEA         | <u>https://www.netsea.jp/search?keyword={</u> カスタムオプション }                   |
| auPayマーケット   | <u>https://wowma.jp/itemlist?keyword=</u> {カスタムオプション }                   | Amacode PC版グラフ | https://console.amacode.app/search?q={asin}                                 |
| Qoo10        | <u>https://www.qoo10.jp/s/?keyword={</u> カスタムオプション }                     | モノトレーサー        | https://www.mono-tracer.com/#/product/{asin}                                |
| ポンパレモール      | <u>https://www.ponparemall.com/search/?keywordAnd=</u> {カスタムオプション }      | keepa          | https://keepa.com/#!product/5-{asin}                                        |
|              |                                                                          |                | https://sellercentral.amazon.co.jp/productsearch?q={asin}&ref_=xx_prodsrch_ |
| ヨドバシ         | <u>https://www.yodobashi.com/?word=</u> {カスタムオプション }                     | 出品規制確認         | cont_prodsrch&                                                              |
| ビッグカメラ       | <u>https://www.biccamera.com/bc/category/?q={カスタムオプション }</u>             | 電卓             | https://www.webdentaku.com/                                                 |
|              |                                                                          |                | https://ganguoroshi.jp/item_list.html?siborikomi_clear=1&keyword={jan}&x=17 |
| コジマ          | https://www.kojima.net/ec/prod_list.html?keyword={カスタムオプション }            | カワダオンライン       | <u>&amp;y=17</u>                                                            |
|              | https://online.nojima.co.jp/app/catalog/list/init?searchCategoryCode=0&s |                | https://www.pokemoncenter-online.com/sp/?main_page=product_list&from=s      |
| ノジマ          | <u>earchMethod=0&amp;searchWord=</u> {カスタムオプション }                        | ポケモンセンターオンライン  | earch_form&keyword={jan}                                                    |
|              | https://www.yamada-denkiweb.com/search/1/?category=all&searchbox={       |                |                                                                             |
| ヤマダ          | カスタムオプション }                                                              | honto          | https://honto.jp/netstore/search_10{jan}.html?srchf=1&tbty=0                |

# カスタムオプションを使ったメルカリ リサーチの紹介

| やりたいこと                                      | オススメの使い方                                                                                                    | できること                                                            |
|---------------------------------------------|----------------------------------------------------------------------------------------------------|------------------------------------------------------------------|
| 店舗リサーチの際に<br>メルカリ仕入れも<br>同時に行いたい!           | カスタムオプションでメルカリ検索を設定!<br>①タイプは「ウィジェットウェブ」を設定<br>②URL:https://jp.mercari.com/search?keyword={model}&status=on_saleを入力  | 型番で検索し、<br>販売中の商品のみ<br>表示できる!<br>そのままメルカリを<br>操作して購入できる!         |
| 仕入れる商品を<br>Amazonとメルカリ<br>どちらか<br>高い方で売りたい! | カスタムオプションでメルカリ検索を設定!<br>①タイプは「ウィジェットウェブ」を設定<br>②URL:https://jp.mercari.com/search?keyword={model}&status=sold_outを入力 | 型番で検索し、<br>売り切れの商品のみ<br>表示できる!<br>そのままメルカリを<br>操作して相場を検索で<br>きる! |

# メルカリ リサーチ カスタムオプション設定方法

|             | メルカリ検索 カスタムオプション設定  |                          |                      |                                                                                                    |                                                                                |  |
|-------------|---------------------|--------------------------|----------------------|----------------------------------------------------------------------------------------------------|--------------------------------------------------------------------------------|--|
| 検索条件        | <u>詳細な検索条件</u>      | <u>選択する値</u>             | <u>対象のAmacodeデータ</u> | <u>カスタムオプションの設定方法</u>                                                                                                 | URL例                                                                           |  |
|             | -                   | -                        | -                    |                                                                                                    | https://jp.mercari.com/search?keyword=                                         |  |
|             |                     | {name}                   | 商品名                  |                                                                                                    |                                                                                |  |
| 桧壺セーワード     | 一致するキーワード           | {jan}                    | JANコード               | keyword={選択する値}                                                                                                    | https://jp.mercari.com/search?keyword={name}                                   |  |
| 12676-7 7 1 |                     | {model}                  | 型番                   |                                                                                                    |                                                                                |  |
|             | 複数キーワード検索           | {name}%20{jan}%20{model} | 商品名 or JANコード or 型番  | keyword={選択する値} + %20{選択する値} + %20{選択する値}                                                                             | https://jp.mercari.com/search?keyword={name}%20{jan}%20{model}                 |  |
|             |                     | {cart}                   | カート価格                |                                                                                                    |                                                                                |  |
|             |                     | {cart2}                  | カート価格{手数料引き}         | ・最低価格                                                                                                    |                                                                                |  |
| -           | ·最低価格               | {new}                    | 新品                   | keyword={選択する値} + &price_min={選択する値}                                                                                  |                                                                                |  |
|             | ※300円以上まで指定可能       | {new2}                   | 新品                   |                                                                                                    |                                                                                |  |
| 価格          | ,是真便救               | {used}                   | 中古                   | ・最低価格                                                                                                    | https://jp.mercari.com/search?keyword={name}&price_min={cart}                  |  |
| IWITE       | ※9.999.999円以下まで指定可能 | {used2}                  | 中古                   | keyword={選択する値} + &price_max={選択する値}<br>・ 最低~最高価格の指定<br>keyword=(選択する値) + &price_min={選択する値} +<br>&price_max={選択する項目} | https://jp.mercari.com/search?keyword={name}&price_max={cart}&price_max={cart} |  |
|             | ・最低~最高価格の指定         | {price}                  | 参考価格                 |                                                                                                    | ······································                                         |  |
|             |                     | {list_price}             | 出品価格                 |                                                                                                    |                                                                                |  |
|             |                     | {stock_price}            | 仕入れ価格                |                                                                                                    |                                                                                |  |
|             |                     | {gross}                  | 粗利益                  |                                                                                                    |                                                                                |  |
|             | 新品、未使用              |                          | -                    | keyword={選択する値} + &item_condition_id=1                                                                                | https://jp.mercari.com/search?keyword={name}&item_condition_id=1               |  |
|             | 未使用に近い              | -                        | -                    | keyword={選択する値} + &item_condition_id=2                                                                                | https://jp.mercari.com/search?keyword={name}&item_condition_id=2               |  |
|             | 目立った傷や汚れなし          | -                        | -                    | keyword={選択する値} + &item_condition_id=3                                                                                | https://jp.mercari.com/search?keyword={name}&item_condition_id=3               |  |
| 商品状能        | やや傷や汚れあり            | -                        | -                    | keyword={選択する値} + &item_condition_id=4                                                                                | https://jp.mercari.com/search?keyword={name}&item_condition_id=4               |  |
| IN THE VIEW | 傷や汚れあり              | ÷                        | -                    | keyword={選択する値} + &item_condition_id=5                                                                                | https://jp.mercari.com/search?keyword={name}&item_condition_id=5               |  |
|             | 全体的に状態が悪い           | -                        | -                    | keyword={選択する値} + &item_condition_id=6                                                                                | https://jp.mercari.com/search?keyword={name}&item_condition_id=6               |  |
|             | 複数商品状態の選択           | 50                       | τ.                   | keyword={選択する値} + &item_condition_id= + 1~6の値をカンマ<br>区切りで入力                                                           | https://jp.mercari.com/search?keyword={name}&item_condition_id=1,2,3           |  |
| 和举些不会也      | 着払い(購入者負担)          | -                        | -                    | keyword={選択する値} + &shipping_payer_id=1                                                                                | https://jp.mercari.com/search?keyword={name}&shipping_payer_id=1               |  |
| 肌広科の貝担      | 送料込み(出品者負担)         | ÷                        | +                    | keyword={選択する値} + &shipping_payer_id=2                                                                                | https://jp.mercari.com/search?keyword={name}&shipping_payer_id=2               |  |
| 版書集約        | 販売中                 |                          | -                    | keyword={選択する値} + &status=on_sale                                                                                     | https://jp.mercari.com/search?keyword={name}&status=on_sale                    |  |
| 舰501人7几     | 売り切れ                |                          | -                    | keyword={選択する値} + &status=sold_out                                                                                    | https://jp.mercari.com/search?keyword={name}&status=sold_out                   |  |
|             |                     |                          |                      |                                                                                                    |                                                                                |  |

# カスタムオプションを使ったヤフオク! リサーチの紹介

| やりたいこと                                 | オススメの使い方                                                                                                    | できること                                                         |
|----------------------------------------|----------------------------------------------------------------------------------------------------|---------------------------------------------------------------|
| 店舗リサーチの際に<br>ヤフオク!仕入れも<br>同時に行いたい!     | カスタムオプションでヤフオク検索を設定!<br>①タイプは「ウィジェットウェブ」を設定<br>②URL:https://auctions.yahoo.co.jp/search/search?p={model}&aucmaxprice={c<br>art}を入力 | 型番で検索し、<br>カート価格以下の<br>商品だけ表示できる!<br>そのままヤフオク!を<br>操作して入札できる! |
| 仕入れる商品を<br><del>ヤフオク!に</del><br>出品したい! | カスタムオプションでヤフオク検索を設定!<br>①タイプは「ウィジェットウェブ」を設定<br>②URL:https://auctions.yahoo.co.jp/closedsearch/closedsearch?va={model}を<br>入力       | 型番で検索し、<br>落札済み商品のみ<br>表示できる!<br>そのままヤフオクを<br>操作して出品できる!      |

# ヤフオク!リサーチ カスタムオプション設定方法

| <u>+77</u>  | †ク!検索                                                                                                    | <u>カスタムオプション設定</u>       |                      |                                                                             |                                                                                                    |
|-------------|----------------------------------------------------------------------------------------------------|--------------------------|----------------------|-----------------------------------------------------------------------------|----------------------------------------------------------------------------------------------------|
| <u>検索条件</u> | <u>詳細な検索条件</u>                                                                                                  | <u>選択する値</u>             | <u>対象のAmacodeデータ</u> | <u>カスタムオプションの設定方法</u>                                                       | <u>URL例</u>                                                                                                    |
| -           | -                                                                                                    |                          | -                    |                                                                             | https://auctions.yahoo.co.jp/search/search?p=                                                                                                    |
|             |                                                                                                    | {name}                   | 商品名                  |                                                                             |                                                                                                    |
| 絵委セーワード     | 一致するキーワード                                                                                                    | {jan}                    | JANコード               | p={選択する値}                                                                   | https://auctions.yahoo.co.jp/search/search?p={name}                                                                                                    |
| 12078 7 7 1 |                                                                                                    | {model}                  | 型番                   |                                                                             |                                                                                                    |
|             | 複数キーワード検索                                                                                                    | {name}%20{jan}%20{model} | 商品名 or JANコード or 型番  | p={選択する値} + %20{選択する値} + %20{選択する値}                                         | https://auctions.yahoo.co.jp/search/search?p={name}%20{jan}%20{model}                                                                                                    |
|             |                                                                                                    | {cart}                   | カート価格                | 2000 - 5 <sup>1</sup>                                                       |                                                                                                    |
|             |                                                                                                    | {cart2}                  | カート価格{手数料引き}         | ・最低価格                                                                       |                                                                                                    |
|             | in the second second second second second second second second second second second second second second second | {new}                    | 新品                   | p={選択する値} + &aucminprice={選択する値}                                            |                                                                                                    |
|             | ·最低価格                                                                                                    | {new2}                   | 新品                   |                                                                             |                                                                                                    |
| 価枚          | ・最高価格                                                                                                    | {used}                   | 中古                   | ・<br>最低価格                                                                   | https://auctions.yahoo.co.jp/search/search?p={name}&aucminprice={cart}<br>https://auctions.yahoo.co.jp/search/search?p={name}&aucmaxprice={cart}<br>https://auctions.yahoo.co.jo/search/search?p={name}&aucminprice={cart}&aucmaxprice={cart} |
| imi itti    |                                                                                                    | {used2}                  | 中古                   | p={選択する値} + &aucmaxprice={選択する値}                                            |                                                                                                    |
|             | ・最低~最高価格の指定                                                                                                    | {price}                  | 参考価格                 | ・最低~最高価格の指定<br>p={選択する値} + &aucminprice={選択する値} + &aucmaxprice={<br>選択する項目} |                                                                                                    |
|             |                                                                                                    | {list_price}             | 出品価格                 |                                                                             | -{                                                                                                    |
|             |                                                                                                    | {stock_price}            | 仕入れ価格                |                                                                             |                                                                                                    |
|             |                                                                                                    | {gross}                  | 粗利益                  |                                                                             |                                                                                                    |
|             | 未使用                                                                                                    | -                        | -                    | p={選択する値} + &istatus=1                                                      | https://auctions.yahoo.co.jp/search/search?p={name}&item_condition_id=1                                                                                                    |
|             | 中古                                                                                                    |                          |                      | p={選択する値} + &istatus=2                                                      | https://auctions.yahoo.co.jp/search/search?p={name}&item_condition_id=2                                                                                                    |
|             | 未使用に近い                                                                                                    | -                        | -                    | p={選択する値} + &istatus=3                                                      | https://auctions.yahoo.co.jp/search/search?p={name}&item_condition_id=3                                                                                                    |
|             | 目立った傷や汚れなし                                                                                                    | -                        | -                    | p={選択する値} + &istatus=4                                                      | https://auctions.yahoo.co.jp/search/search?p={name}&item_condition_id=4                                                                                                    |
| 商品状態        | やや傷や汚れあり                                                                                                    | -                        | -                    | p={選択する値} + &istatus=5                                                      | https://auctions.yahoo.co.jp/search/search?p={name}&item_condition_id=5                                                                                                    |
|             | 傷や汚れあり                                                                                                    | -                        | -                    | p={選択する値} + &istatus=6                                                      | https://auctions.yahoo.co.jp/search/search?p={name}&item_condition_id=6                                                                                                    |
|             | 全体的に状態が悪い                                                                                                    | -                        | -                    | p={選択する値} + &istatus=7                                                      | https://auctions.yahoo.co.jp/search/search?p={name}&item_condition_id=7                                                                                                    |
|             | 複数商品状態の選択                                                                                                    | -                        | -                    | p={選択する値} + &istatus= + 1~7の値をカンマ区切りで入力<br>※2を選択すると中古商品を全て検索対象に含めます。        | https://auctions.yahoo.co.jp/search/search?p={name}&item_condition_id=3,4                                                                                                    |